## SISI\* AMS2 REPORTS MANUAL \* RELEASE 10.0

# **OPEN WIP DELIVERY REPORT**

: 327 :-----

#### **DESCRIPTION:**

REPORT WILL SHOW YOUR OPEN WIP (STATUS A,B,C) FOR ALL HOUSES OR LOGON HOUSE. A PARAMETER MUST BE BUILT IN YOUR HOUSE: RUN PARM327.PUB.AMS2000. MAKE NOTE OF THE REPORT PARAMETER NUMBER YOU ASSIGN IN PARM327, YOU WILL BE ASKED TO ENTER IT WHEN RUNNING THE 327. THERE ARE 16 AVAILABLE SORTS AND TOTALS, DISPLAYED IN THE PARAMETER SETUP. USER CAN SELECT WHAT DATE WILL BE USED TO COMPARE AGAINST THE DATE RANGE SELECTION. ALSO PROGRAM WAS CHANGED TO USE REVISED COMPLETION DATE BY USER SELECTION, TO COMPARE VS DATE RANGE SELECTION AND CURRENT DATE TO SHOW LATE CUTS. THE DEFAULT IS TO USE ORIGINAL COMPLETION DATE. NEW SELECTION ADDED TO THE PROGRAM WHICH INCLUDES CUTS WITH NEGATIVE BALANCE. (ENTER MINIMUM OPEN QUANTITY TO REPORT - ENTER NEGATIVE AMOUNT WHEN YOU BUILD THE PARM327)

### SWITCHES: NONE

#### OPTIONS

1371 STATUS S. CUTS=STORAGE. GET CUTS IN STORAGE AND SHOW AS "S" STATUS CUTS FOR WIP TRACKING (A1170, A3700)

- **1832** CHANGE HEADINGS, FIELDS AND SORTS (USES A3080 PROGRAM)
- **1989** WHEN MAIN SORT IS BY CUT-NO THE PROGRAM WILL REPORT CUT COMMENTS AFTER CUT TOTALS.

**RUN INSTRUCTIONS:** :RUN MCP.PUB.AMS2000

ENTER HOUSE:

OR LOG ONTO OP.AMSOP AND TYPE M AND RETURN

R R327

ENTER INPRI: #N2 ENTER PRINT OUTPRI: #N2 ENTER NUMBER OF COPIES: ENTER REPORT PARAMETER NUMBER (ENTERED USING PARM327):\_ ENTER HOUSE, ALL (FOR CORP) OR RETURN (FOR THIS HOUSE)\_\_ ENTER FROM DATE: ENTER FROM DATE: ENTER THRU DATE: ENTER '0' TO USE COMPL-DATE, '1' TO USE REV-COMPL-DATE: ENTER SWR#:

PARAMETER FOR 327 REPORT (LOG ON TO YOUR HOUSE) :RUN PARM327.PUB.AMS2 ENTER REPORT PARAMETER NUMBER >27 (SELECT ANY NUMBER) ENTER NUMBER TO USE AS TEMPLATE (RETURN FOR DEFAULTS) PRESS RETURN ENTER STATUS (S) TO REPORT ()> 1

### SISI\* AMS2 REPORTS MANUAL \* RELEASE 10.0

SELECT A) NO REWORKS OPEN W I P DELIVERY REPORT

:----: : 327 :

:----:

| B) | REWORKS |
|----|---------|
| C) | BOTH    |

SELECT (C)>

| A) | NON IMPOR | TS |
|----|-----------|----|
|    |           |    |

B) IMPORTS ONLY

C) BOTH

SELECT (C)> SELECT

A) NO LATES

B) LATE ONLY

C) BOTH

SELECT (C)> (OR B IF YOU WANT TO SEE 'LATE ONLY'

ENTER MINIMUM OPEN QUANTITY TO REPORT (0001)> DEFAULT SELECTIONS ARE IN PARENTHESIS REPORT BY SIZE (Y)>

- 01. HOUSE
- **02.** CUT NUMBER

**03.** STYLE / CLR

- 04. STYLE
- 05. COLOR

08.

- **06.** CONTRACTOR NO
- **07.** PLAN CUT DATE (ETD PRJ)
- LOCATION (\*\*\*\*)
  TRAN CODE (\*\*\*\*)

IN PROC DATE (ETA PRJ) ORIG COMPL DATE (ETA REV)

FOR COMPL DATE (CONTR DATE)

**REV COMPL DATE** 

GARMENT GROUP

- ACTUAL CUT DATE (ETD REV) 16. STATUS
- NOTE: SORTS IN PARENTHESIS WILL DISPLAY WHEN OPTION 1832 IS ON INSTEAD OF THOSE CURRENTLY SHOWN. ENTER SORT KEYS (FOLLOWED BY 'T' FOR TOTAL BREAK OR 'P' FOR TOTAL WITH PAGE BREAK OR 'U' FOR TOTAL THAN UNDERLINE (SEPARATE BY COMMAS)

09.

10.

11.

12.

13.

EXAMPLE: 01P, 02U, 03 ENTER SORTS (01P, 02, 03, 04, )> 06, 02, 04, 05 TOTALS ONLY (N)> SHOW NEEDED CUTS ONLY (N)> END OF PROGRAM

2